# แนะนำการเชื่อมต่อ เครือข่ายไร้สาย มศว **(**WiSE)

การเชื่อมต่อเครื่องคอมพิวเตอร์ลูกข่าย เข้ากับระบบเครือข่ายไร้สาย ของมหาวิทยาลัย ผู้ใช้ต้องมีชื่อบัญชีและรหัสผ่านของ BUASRI ID เพื่อใช้เป็นรหัสผ่านในการเข้าระบบเครือข่าย WiSE

#### การกำหนดค่าไอพีแอดเดรสสำหรับเครือข่าย WiSE

- 1. คลิกเมนู start --> Settings --> Control Panel
- 2. ดับเบิ้ลคลิกไอคอน Network Connections
- ที่ไอคอน Wireless Network Connection คลิกเมาส์ขวา และคลิก Properties

| in Edit View Equations 1                  | ingle Advanced Help | 178                                              |
|-------------------------------------------|---------------------|--------------------------------------------------|
| o con more retroned to                    | ood managed rep     | 1                                                |
| ) took + 🔘 - 💋 🎾                          | Search 😢 Folders    |                                                  |
| tress 🜊 Network Connections               |                     | 👻 🔁 G                                            |
| Network Tasks                             | A 🕹 1394 Connection | ction                                            |
| Create a new connection                   | Wreless Network     | Corr Disable<br>View Available Wireless Networks |
| Set up a home or small<br>office network. |                     | Status<br>Repair                                 |
| Change Windows<br>Firewall settings       |                     | Bridge Connections                               |
| networks                                  |                     | Create Shortout                                  |
| Cisable this network device               |                     | Deleter<br>Rename                                |
| & Repair this connection                  |                     | Properties .                                     |
| Rename this connection                    |                     | - CARENDAR                                       |
| D channel contract of the                 | ~                   |                                                  |

 หน้าต่าง Wireless Network Connection Properties ปรากฏขึ้น คลิก Internet Protocol (TCP/IP) และคลิกปุ่ม Properties

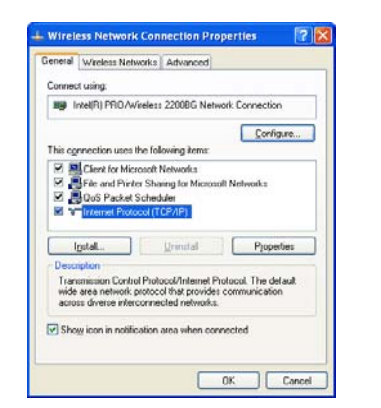

 หน้าต่าง Internet Protocol (TCP/IP) Properties ปรากฏ ขึ้น ที่แท็ป General เลือกตัวเลือก Obtain an IP adderss automatically และ Obtain DNS server address automatically คลิกปุ่ม OK

| eneral Alternate Configuration                                                                       |                                                                                    |
|----------------------------------------------------------------------------------------------------|------------------------------------------------------------------------------------|
|                                                                                                    |                                                                                    |
| rou can get IP settings assigned<br>his capability. Otherwise, you ne<br>he appropriate IP settings. | automatically if your network supports<br>ed to ask your network administrator for |
| Obtain an IP address autom                                                                           | atically                                                                           |
| Use the following IP addres                                                                          | \$:                                                                                |
| IP address:                                                                                          | and the second second                                                              |
| S <u>u</u> bnet mask:                                                                                |                                                                                    |
| Default gateway:                                                                                     |                                                                                    |
| Obtain DNS server address                                                                            | automatically                                                                      |
| OUse the following DNS serv                                                                          | er addresses:                                                                      |
| Preferred DNS server:                                                                                | · · · · · · ·                                                                      |
| Alternate DNS server:                                                                                |                                                                                    |
|                                                                                                    | Advanced                                                                           |
|                                                                                                    |                                                                                    |

- คลิกปุ่ม OK ออกจากหน้าต่าง Wireless Network Connection Properties
- คลิกปุ่ม OK ออกจากหน้าต่าง Wireless Network Connection Status

สิ้นสุดขั้นตอนการกำหนดค่าไอพีแอดเดรสสำหรับเครือข่าย WiSE ขั้นต่อไปเป็นการกำหนดค่า Wireless

#### การกำหนดค่า Wireless

(ตัวอย่างเป็นการกำหนดค่าบน Windows XP Professional)

- 1. คลิกเมนู start --> Settings --> Control Panel
- 2. ดับเบิ้ลคลิกไอคอน Network Connections
- ที่ไอคอน Wireless Network Connection คลิกเมาส์ขวา และคลิก Properties

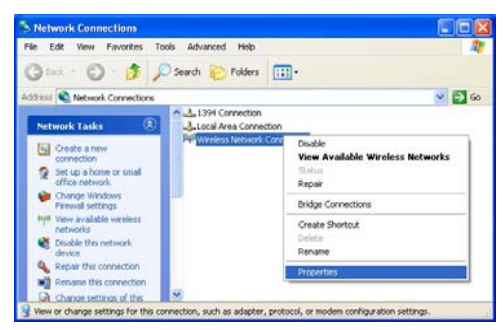

4. หน้าต่าง Wireless Network Connection Properties ปรากฏขึ้น คลิกแท็ป Wireless Networks ทำเครื่องหมายถูกหน้า Use Windows to Configure my wireless network settings ดังภาพ ภายใต้กรอบ Preferred networks : หากมี รายชื่อของ SSID ใดปรากฏ ให้ทำการคลิกรายชื่อนั้น ๆ และ คลิกปุ่ม Remove เพื่อเอา SSID ออกทั้งหมด

| wireless Networks                                       | Advanced                                                          |
|---------------------------------------------------------|-------------------------------------------------------------------|
| ✓ Use <u>W</u> indows to configur                       | e my wireless network settings                                    |
| Available networks:                                     |                                                                   |
| To connect to, disconnect<br>about wireless networks in | from, or find out more information range, click the button below. |
|                                                         | View Wireless Networks                                            |
|                                                         | Move down                                                         |
|                                                         |                                                                   |
| Add Remo                                                | Properties                                                        |
| Add                                                     | ve Properties                                                     |

5. คลิกปุ่ม OK

6. Windows ทำการตรวจหาสัญญาณคลื่นความถี่ของ Access Point ทั้งหมดที่อยู่ใกล้เครื่องคอมพิวเตอร์

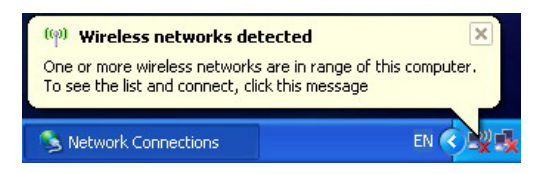

7. คลิกเมาส์ขวาที่ไอคอนเครือข่าย Wireless และคลิก View Available Wireless Networks

| FN                               |
|----------------------------------|
| View Available Wireless Networks |
| Repair                           |
| Open Network Connections         |
| Change Windows Firewall settings |
|                                  |

- 8. หน้าต่าง Wireless Network Connection ปรากฏขึ้น
  - 8.1 คลิกเลือก Access Point ที่มีสัญญาณคลื่นความถี่ มากที่สุด ตัวอย่างในภาพคลิกเลือก WiSE: Center Library Outdoor เพราะช่วยให้การเชื่อมต่อและใช้งาน ได้อย่างรวดเร็วของเครื่องคอมพิวเตอร์
  - 8.2 หากผู้ใช้งานพบ Access Point ที่แจก SSID ที่ไม่มี ชื่อ WiSE: นำหน้า ห้ามผู้ใช้เลือก SSID นั้น ๆ ใช้ งานเด็ดขาด เพราะอาจเป็น Access Point ของผู้ไม่ ประสงค์ดีมาติดตั้งหรือหน่วยงานอื่นที่ไม่ใช่ของสำนัก คอมพิวเตอร์จัดเตรียมให้ ตัวอย่างในภาพจะพบ SSID ชื่อ DDSBKK จึงไม่ควรเลือก SSID นี้ใช้งาน เป็นต้น

| Wireless Network Connec                              | tion                                                                                                    | ×                                                                                                    |
|------------------------------------------------------|----------------------------------------------------------------------------------------------------|----------------------------------------------------------------------------------------------------|
| Network Tasks                                        | Choose a wireless network                                                                                                    |                                                                                                    |
| 💋 Refresh network.list                               | Old, an item in the list below to connect to a geneless network in range information.                                                   | or to get more                                                                                                    |
| Set up a versious retrock for a hone or small office | ((***)) WiSE: Centrel library/Dubdoor                                                                                                   | Giti                                                                                                    |
| Related Tasks                                        | This network is configured for open access, binformation a<br>network may be visible to others. If you want to connect<br>dick Connect. |                                                                                                    |
| Change the order of preferred networks               | ((g)) WiSE FaftiPlaza                                                                                                    | -                                                                                                    |
| settings                                             | ((Q)) WISE StudentActivRyInside                                                                                                    |                                                                                                    |
|                                                      | ((p)) DOSBEX                                                                                                    | - Contraction of the contraction of the contraction |
|                                                      | ((p)) WISE EduPI                                                                                                    |                                                                                                    |
|                                                      |                                                                                                    | Correct                                                                                                    |

- 9. คลิกปุ่ม Connect
- หน้าต่าง Wireless Network Connection ปรากฏ ให้คลิก ปุ่ม Connect Anyway

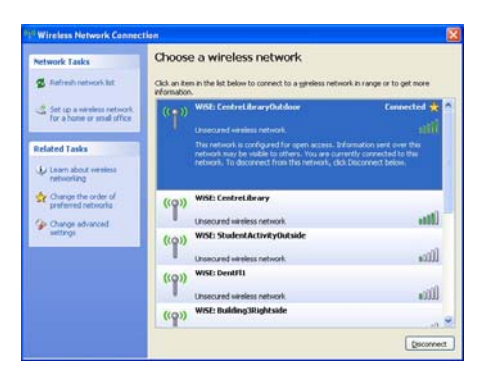

- เมื่อเครื่องคอมพิวเตอร์ทำการเชื่อมต่อกับ WiSE: Center Library Outdoor สำเร็จ จะมีข้อความ Connected ปรากฏดังภาพ แสดงว่าเครื่องคอมพิวเตอร์ได้เชื่อมต่อกับ เครือข่าย WiSE ได้แล้ว
- หากน้ำเมาส์มาไว้บนไอคอนเครือข่ายไร้สาย จะมีหน้าต่าง ปรากฏดังภาพ ซึ่งข้อความแสดงถึง SSID ที่ได้รับความเร็ว ที่เชื่อมต่อ คุณภาพของสัญญาณ และสถานะการเชื่อมต่อ

| Wireless Network Connection (WISE: CentreLibraryOutdoor)<br>Speed: 54.0 Mbps<br>Signal Strength: Excellent<br>Status: Connected |
|----------------------------------------------------------------------------------------------------|
| EN < 🗷 🙀 🗞 😒 💻 🔮 11:20                                                                                                    |

13. ตรวจสอบไอพีแอดเดรสที่ได้รับ โดยดับเบิ้ลคลิกที่ไอคอน เครือข่ายไร้สายที่ทำการเชื่อมต่ออยู่ หน้าต่าง Wireless Network Connection Status ปรากฏขึ้น คลิกแท็ป Support ให้สังเกตที่ IP Address: จะได้หมายเลขไอพีเอดเดรสที่ขึ้นต้น ด้วย 10 ตัวอย่างในภาพคือ 10.5.12.124 หากได้หมายเลข ไอพีแอดเดรสที่ขึ้นต้นด้วย 10 แสดงว่าเครื่องคอมพิวเตอร์ สามารถเชื่อมต่อเครือข่ายไร้สาย WiSE และสามารถใช้งาน อินเทอร์เน็ตได้แล้ว

#### การเข้าใช้งานเครือข่าย WiSE

- 1. เปิดโปรแกรม Microsoft Internet Explorer
- หน้าจอแสดงการ Login จะปรากฏดังภาพ ผู้ใช้เพียงทำการ กรอก Buasri ID ที่ได้จากสำนักคอมพิวเตอร์ ในช่อง USERNAME และ PASSWORD และกดปุ่ม OK

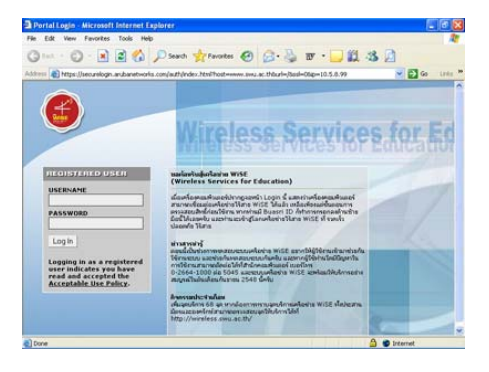

# แนะนำการเชื่อมด่อ เครือข่ายไร้สาย มศว WiSE (Wireless Services for Education)

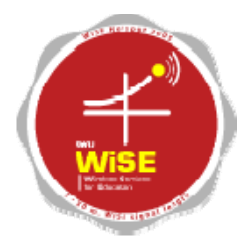

### http://wise.swu.ac.th

# สำนักคอมพิวเตอร์ มหาวิทยาลัยศรีนครินทรวิโรฒ

16 กรกฎาคม 2548